## でんさいネットサービスの機能拡充のご案内

当行では、『でんさいネット(株式会社全銀電子債権ネットワーク)』の電子記録債権「でんさい」について、平成30年1月9日よりご利用者さまの更なる利便性向上を目的とした機能拡充をいたします。

#### 今回追加された主な機能

#### ① <u>トップ画面のレイアウトの見直し</u>

現行のトップ画面において表示されている未承諾、未承認、差戻しの各件数の表示および各一覧画面への移 動ボタンの並び順を、実際の利用頻度を優先したレイアウトに変更します。

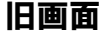

新画面

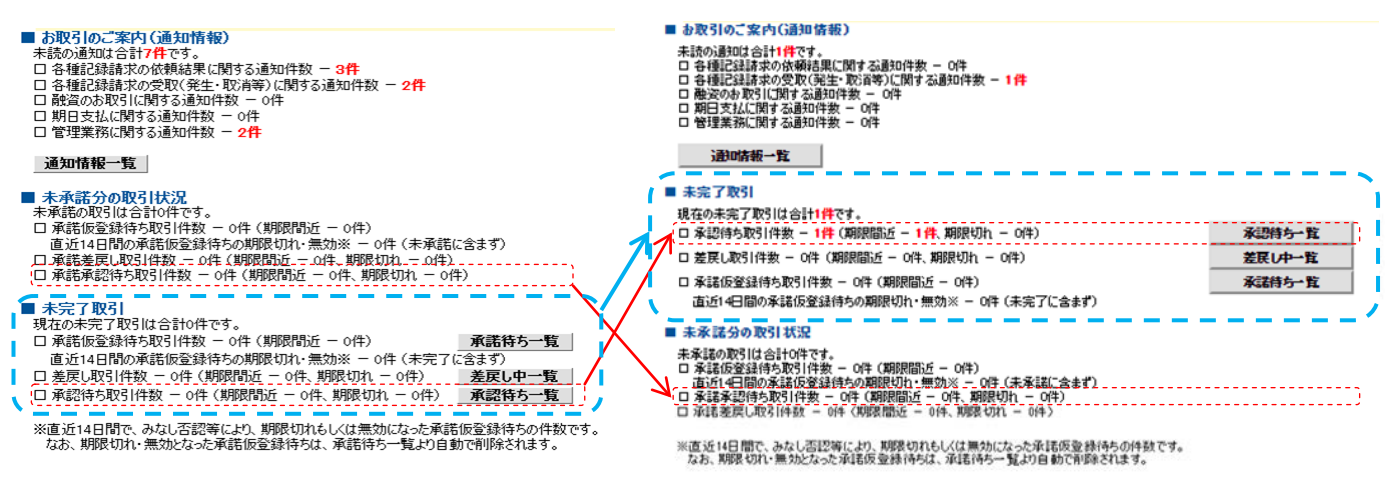

#### ② 仮登録の引戻し機能の追加

これまでは、仮登録後に担当者が登録内容の誤りに気付いても、承認者からの差戻しを受けなければ、修正 ができませんでした。改善後は、担当者より各業務メニューの請求状況一覧から仮登録の引戻しを行うことが できます。

引戻した請求は、差戻し中一覧から仮登録情報の修正を行います。

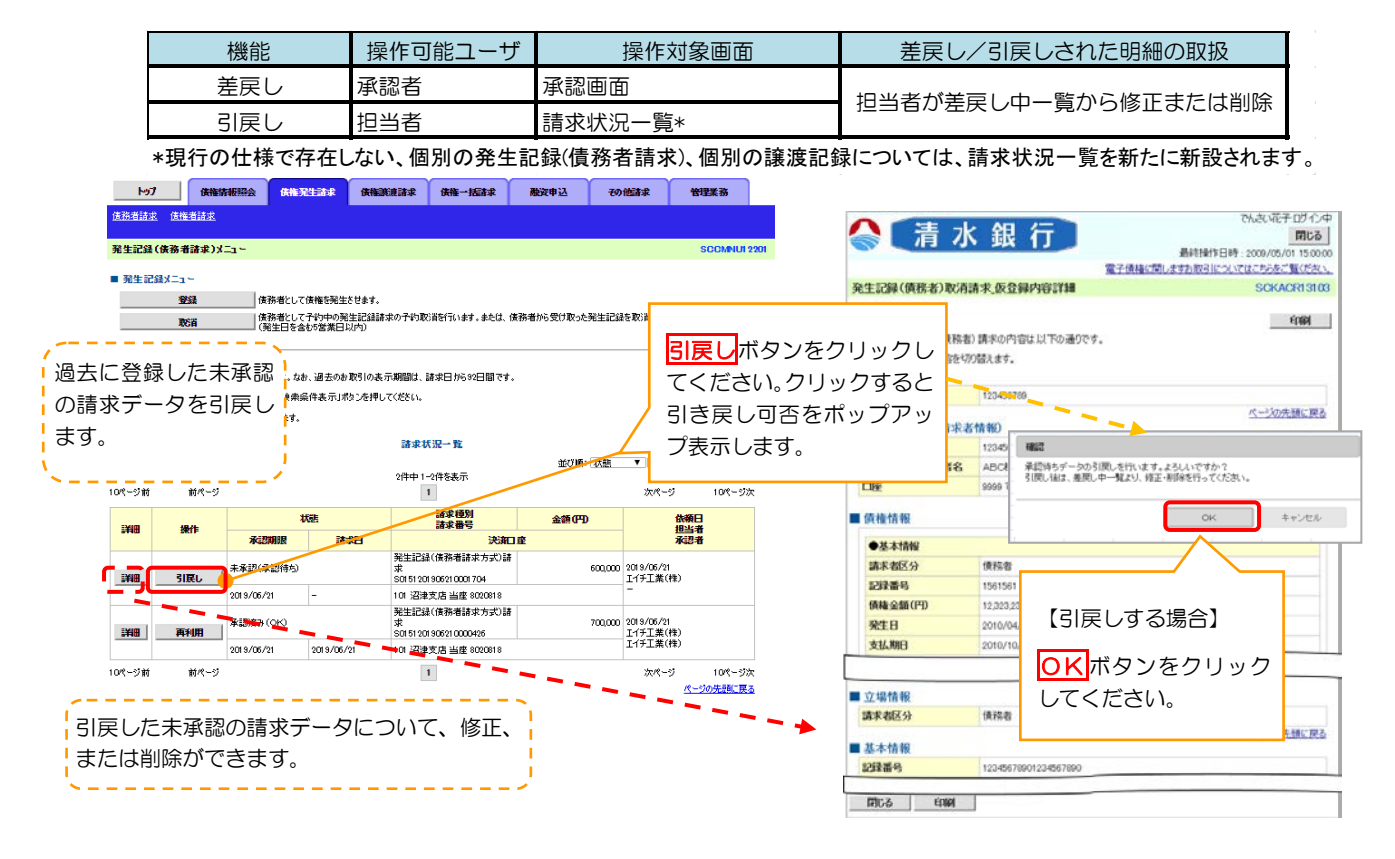

### ③ 記録請求からの取引先登録機能の追加

記録請求時に請求先を直接入力した際に、仮登録完了画面から取引先登録ができるようになりました。

| 発生記録(債務者)請求恆登録完了                                    |                                    |                                         | SCKACR1110 | 3   |                                    |
|-----------------------------------------------------|------------------------------------|-----------------------------------------|------------|-----|------------------------------------|
| <ul> <li>① 仮登録内容を入力 ⇒</li> </ul>                    | ② 仮登録内容を確認 →                       | ③ 仮登録完了                                 |            |     |                                    |
|                                                     |                                    |                                         | انۇلىراغ   | 1   |                                    |
| 発生記録(債務者)請求の仮登録が完了しました。承認者による承認を受けてください。            |                                    |                                         |            |     |                                    |
| <ul> <li>全て表示 表示内容を切り替えます。</li> <li>受付情報</li> </ul> |                                    |                                         |            |     | 取引先について取引先情報への登録がされ                |
| 請求番号                                                | S0151202001090000237               |                                         |            |     |                                    |
| ■決済口座情報(請求者情報)                                      |                                    |                                         | ページの先頭に戻る。 |     | ていない場合のみ <mark>取引先登録へ</mark> のボタンが |
| 利用者番号                                               | 000011PU9                          |                                         |            |     |                                    |
| 法人名/個人事業者名                                          | シー商事株式会社                           |                                         |            | /   | 現われ、本画面から取引先登録を行うことが               |
| 口座                                                  | 0151 清水銀行 101 沼津支店 当座 802076       | 1 シーショウシベカ                              |            | - / |                                    |
|                                                     |                                    |                                         |            |     | できます。                              |
| 請求者区分                                               | 債務者                                |                                         |            |     |                                    |
| 支払金額(円)                                             | 800,000                            | 先方負担手数料(円)                              | 0(当方負担)    |     |                                    |
| (古権金額(FFI))                                         | 800,000                            | 記錄手数料(円)                                | 324        |     |                                    |
| 支払期日                                                | 2020/02/28                         |                                         |            |     |                                    |
| 振出日 (電子記錄年月日)                                       | 2020/01/09                         |                                         |            |     |                                    |
| 該這相限有無                                              | 無                                  |                                         |            |     |                                    |
| 「債権金額」は、「支払金額」から「先方負担手数料」を提示した金額です。 ページの先強に戻る       |                                    |                                         |            |     |                                    |
| ●債権者情報(请求先情報) 取                                     | 81先登録へ ご指定のお取引先を取引:<br>支録後、本画面には戻れ | 先情報として登録できます。<br>ませんの <u>で、ご注意ください。</u> |            |     |                                    |
| 利用者番号                                               | 000011P10                          |                                         |            |     |                                    |
| 法人名/個人事業者名                                          | ビー商事株式会社                           |                                         |            |     |                                    |
| 口座                                                  | 0151 清水銀行 101 沼津支店 当座 802075       | 3                                       |            |     |                                    |
| 取引先登録名                                              |                                    |                                         |            |     |                                    |
|                                                     |                                    |                                         | ページの先頭に戻る  | 2   |                                    |
| 申請情報                                                |                                    |                                         |            |     |                                    |

# ④ <u>一括記録時のエラー分を除いた請求機能</u> <u>の追加</u>

一括記録における利便性・操作性向上のため、以下の機能追加、改善を行います。

一括記録請求において、エラー(連鎖)\*注1となったレコードについて、手修正をすることなく正常分のみで 再請求を行うことが可能になりました。

\*注1 正常なレコードにもかかわらず、他のレコードがエラーとなったことにより共連れでエラーになること。

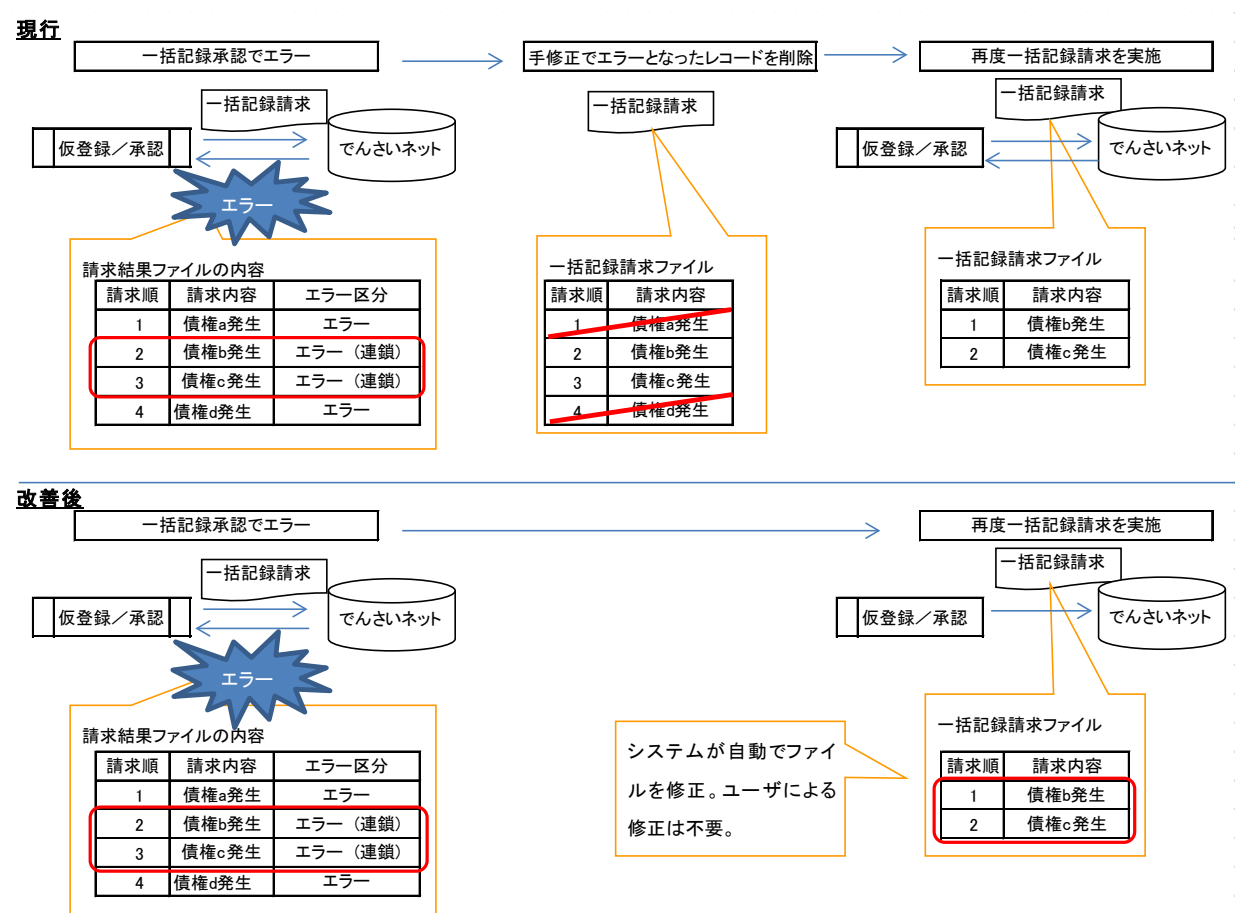

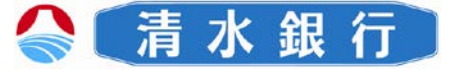